## Set up 1099 Vendor

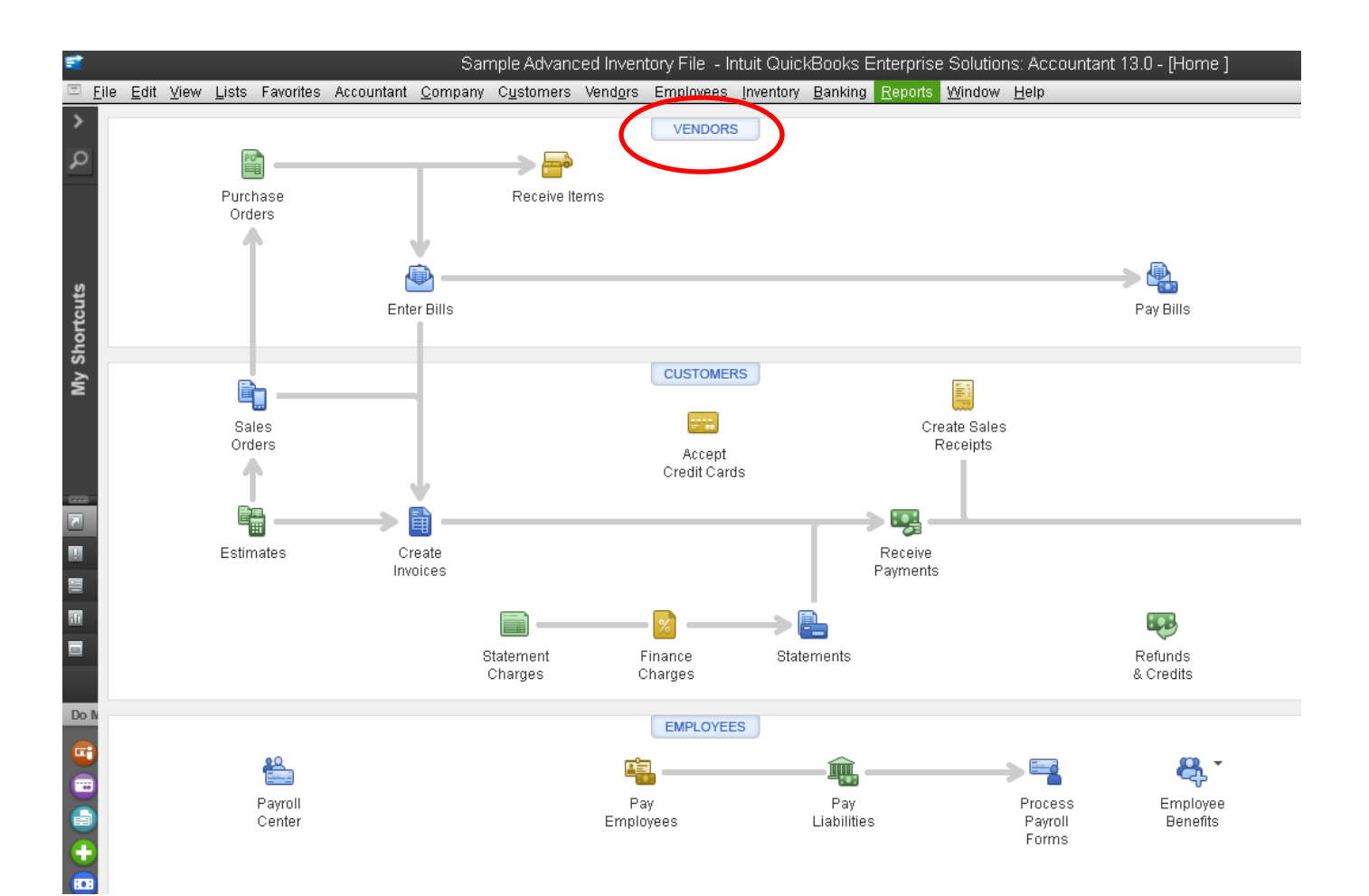

• Click on Vendors

| ile Edit View Liste Erveri             | tao Accountant   | Com   | Custores              | vonder-             | Employee    | Don Donkin        | a Departs         | Mindau        | Liele       | Lanusc   | aping & C | Sarden a | sappiy  | QUICKE   | JOUKS A  | ceounta     | int 2013 |         |        |
|----------------------------------------|------------------|-------|-----------------------|---------------------|-------------|-------------------|-------------------|---------------|-------------|----------|-----------|----------|---------|----------|----------|-------------|----------|---------|--------|
| Lists Favori                           |                  | Comp  | iany C <u>u</u> stome | rs vend <u>o</u> rs | Employee    | es <u>B</u> ankin | g <u>R</u> eports | <u>window</u> | Heip        | <b>9</b> | 57.       | -        | 飍       | _        |          | 710<br>2014 | 6        | rú      | 0      |
| ome Calendar Snapshots Ci              | ustomers Vendors | Emplo | pyees Online Bai      | nking Docs          | Reports S   | Statement Wr      | riter Upgra       | le App Cer    | iter Invoic | e Item   | MemTx     | Check    | Bill    | Reg      | Accnt    | Rmnd        | Find     | Backup  | Suppor |
|                                        |                  |       |                       |                     |             |                   |                   |               |             | Vor      | idor Cent | or: Baye | hore Cs | u⊖il Son | vice     |             |          |         |        |
|                                        |                  |       |                       |                     |             | _                 | _                 | _             | _           | ver      | iuor Cent | er. Days |         | IOII Sen | NCE      |             |          |         |        |
| wew vendor • Sel New                   | Iransactions • e |       |                       |                     | vora •      |                   |                   |               |             |          |           |          |         |          |          |             |          |         |        |
| Ven <u>d</u> ors Tr <u>a</u> nsactions |                  | 8     | Ven                   | dor l               | nfor        | mat               | ion               |               |             |          |           |          |         |          |          |             |          |         |        |
| Active Vendors                         | - >              | 11    | Company               | Name Povol          | noro ColOil | Sonico            |                   |               |             |          |           |          |         |          |          | Jain Dhan   | . /15-5  | 55.7379 |        |
|                                        |                  | 1     | Ful                   | Name                | Iore Caloli | Service           |                   |               |             |          |           |          |         |          | n n      |             | 6 413 3  | 55-1510 |        |
|                                        |                  |       | Accou                 | int No. 1226        | 1-98765     |                   |                   |               |             |          |           |          |         |          |          |             |          |         |        |
| NAME                                   | BALANCE ATT      |       | Billeo                | From Baysh          | nore CalOil | Service           |                   |               |             |          |           |          |         |          |          |             |          |         |        |
| 3ank of Anycity                        | 0.00             | Ĵ.    |                       | 771 5               | Larimore    |                   |                   |               |             |          |           |          |         |          |          |             |          |         |        |
| Bayshore CalOil Service                | 0.00             |       |                       | Bayst               | tore, CA98  | 323               |                   |               |             |          |           |          |         |          |          |             |          |         |        |
| Bayshore Water                         | 0.00             |       |                       |                     |             |                   |                   |               |             |          |           |          |         |          |          |             |          |         |        |
| rown Equipment Rental                  | 0.00             | 11    |                       | Map                 | Directio    | ons               |                   |               |             |          |           |          |         |          |          |             |          |         |        |
| Cal Gas & Electric                     | 137.50           |       |                       |                     |             |                   |                   |               |             |          |           |          |         |          |          |             |          |         |        |
| Cal Telephone                          | 45.00            |       | Transactions          | S Conta             | ts          | To Do's           | Notes             |               |             |          |           |          |         |          |          |             |          |         |        |
| CalOil Company                         | 0.00             |       | SHOW All              | Transactions        |             | CUTED BY          | <b>A</b> 11       |               |             | DATE     | This Fie  | cal Vear |         | <b>•</b> | 0.04.004 | 7 00/2      | 0.0040   |         |        |
| Campion, Patrick, CPA                  | 0.00             |       | SHOW M                | mansacaons          |             | FILLER DT         | 7.91              |               |             | DAIL     | 1113113   | carrear  |         | · 10     | J/01/201 | 17 - 09/3   | 0/2018   |         |        |
| Chris Markley                          | 0.00             |       | TYPE                  |                     |             |                   | N                 | JM            |             |          |           |          | DAT     | TE 🔻     |          |             |          |         |        |
| City of Bayshore                       | 0.00             |       | Credit Card           | Charge              |             |                   |                   |               |             |          |           |          | 12/1    | 13/2017  |          |             |          |         |        |
| City of Middlefield                    | 0.00             |       | Credit Card           | Charge              |             |                   |                   |               |             |          |           |          | 12/0    | )2/2017  |          |             |          |         |        |
| Computer Services by DJ                | 0.00             |       | Check                 |                     |             |                   | 11                | 12            |             |          |           |          | 11/2    | 29/2017  |          |             |          |         |        |
| Conner Garden Supplies                 | 127.20           | -     | Credit Card           | Charge              |             |                   |                   |               |             |          |           |          | 11/2    | 25/2017  |          |             |          |         |        |
| Employment Development                 | 0.00             |       | Credit Card           | Charge              |             |                   |                   |               |             |          |           |          | 11/1    | 2/2017   |          |             |          |         |        |
| Express Delivery Service               | 0.00             |       | Credit Card           | Charge              |             |                   |                   |               |             |          |           |          | 11/1    | 0/2017   |          |             |          |         |        |
| Great Statewide Bank                   | 699.12           |       | Check                 |                     |             |                   | 10                | 89            |             |          |           |          | 10/3    | 31/2017  |          |             |          |         |        |
| Gussman's Nursery                      | 0.00             |       | Credit Card           | Charge              |             |                   |                   |               |             |          |           |          | 10/2    | 28/2017  |          |             |          |         |        |
| nternal Revenue Service                | 0.00             |       | Credit Card           | Charge              |             |                   |                   |               |             |          |           |          | 10/1    | 19/2017  |          |             |          |         |        |
| Mendoza Mechanical                     | 0.00             |       | Credit Card           | Charge              |             |                   |                   |               |             |          |           |          | 10/0    | 08/2017  |          |             |          |         |        |
| letal Works                            | 0.00             | -     |                       |                     |             |                   |                   |               |             |          |           |          |         |          |          |             |          |         |        |
| liddlefield Nursery                    | 0.00             | -     |                       |                     |             |                   |                   |               |             |          |           |          |         |          |          |             |          |         |        |
| like Scopellite                        | 0.00             | -     |                       |                     |             |                   |                   |               |             |          |           |          |         |          |          |             |          |         |        |
| Volan Hardware and Suppli              | 946.00           | -     |                       |                     |             |                   |                   |               |             |          |           |          |         |          |          |             |          |         |        |
| lye Properties                         | 0.00             | -     |                       |                     |             |                   |                   |               |             |          |           |          |         |          |          |             |          |         |        |
| DDI                                    | 0.00             | -     |                       |                     |             |                   |                   |               |             |          |           |          |         |          |          |             |          |         |        |
| Patio & Desk Designs                   | 0.00             |       |                       |                     |             |                   |                   |               |             |          |           |          |         |          |          |             |          |         |        |
| QBCC - 0109                            | 0.00             |       |                       |                     |             |                   |                   |               |             |          |           |          |         |          |          |             |          |         |        |
| QBCC - 5678                            | 0.00             |       |                       |                     |             |                   |                   |               |             |          |           |          |         |          |          |             |          |         |        |
| 0BCC - 8201                            | 0.00             |       | Manage T              | ransactions         | T           | Run Rep           | orts              |               |             |          |           |          |         |          |          |             |          |         |        |

• Double click on vendor name

| 2                                                                |                            |                                  |                          |                      | Sample L         | arry's Land | scaping & G |            | pply - Qui   |          | Accour  |
|------------------------------------------------------------------|----------------------------|----------------------------------|--------------------------|----------------------|------------------|-------------|-------------|------------|--------------|----------|---------|
| <u>F</u> ile <u>E</u> dit <u>V</u> iew <u>L</u> ists Favorites A | Accountant <u>C</u> ompany | Customers Vendo                  | rs Employees <u>B</u> an | king <u>R</u> eports | Window Help      |             |             |            |              |          |         |
| ▲ 樹 ● 1                                                          | 🗵 nia                      | 俞                                |                          | •                    | Ô                |             | <u> </u>    | =          | <b>a</b> 5   | i 🕅      | 熰       |
| Home Calendar Snapshots Custome                                  | rs Vendors Employees       | Online Banking Do                | s Reports Statement      | Writer Uporad        | le App Center    | Invoice Ite | m MemTx     | Check      | Bill Re      | Accnt    | Rmno    |
| <b>.</b>                                                         |                            |                                  |                          | QuickBooks           | Statement Writer |             |             |            | oro ColOil 9 |          |         |
|                                                                  |                            |                                  |                          | _                    | _                | v           | endor Cente | si. Daysii |              | Service  |         |
| New Vendor • 2 New Irans                                         | actions • 😑 Print •        | Excel • [2                       | j wora 🔹                 |                      |                  |             |             |            |              |          |         |
| Ven <u>d</u> ors Tr <u>ansactions</u>                            |                            | Vendor                           | Informa                  | tion                 |                  |             |             |            |              |          |         |
| Active Vendors 👻                                                 | >                          | Company Name Ra                  | vshore CalOil Service    |                      |                  |             |             |            |              |          | Main Ph |
| P                                                                |                            | Full Name                        | ,                        |                      |                  |             |             |            |              |          |         |
|                                                                  |                            | Account No. 12                   | 260-98765                |                      |                  |             |             |            |              |          |         |
| NAME BALAN                                                       | ICE ATT                    | Billed From Ba                   | yshore CalOil Service    |                      |                  |             |             |            |              |          |         |
| Bank of Anycity                                                  | 0.00                       | 77                               | 1.S. Larimore            | t Manadaa            |                  |             |             |            | *            |          |         |
| Bayshore CalOil Service                                          | <u> </u>                   |                                  | Edi                      | t Vendor             | _                | _           | _           | _          |              |          |         |
| Bayshore Water                                                   | VENDOR NAME                | ayshore CalOil Serv              | ice                      |                      |                  |             |             |            |              |          |         |
| Brown Equipment Rental                                           | CURRENT BALANCE 0.0        | 00                               | How do I adjust the c    | urrent balance?      | ,                |             |             |            |              |          |         |
| Cal Gas & Electric                                               |                            |                                  |                          |                      |                  |             |             |            |              |          |         |
| Cal Telephone                                                    | A <u>d</u> dress Info      | COMPANY NAME                     | Bayshore CalOil Ser      | vice                 |                  |             |             |            |              |          |         |
| CalOII Company                                                   | Payment Settings           | FULL NAME                        | Mr./Ms./ First           |                      | M.I. Last        |             |             |            |              | 0/01/20  | 17 - 09 |
| Campion, Patrick, CPA                                            | ,                          |                                  |                          |                      |                  |             |             |            |              | 010 1120 |         |
|                                                                  | <u>T</u> ax Settings       | JOB IIILE                        |                          |                      |                  |             |             |            |              |          |         |
| City of Bayshore                                                 | Account Cottingo           | Main Phone 👻                     | 415-555-7378             |                      | Main Email       | •           |             |            |              |          |         |
| City of Middlefield                                              | Account Settings           | Work Phone 🔻                     |                          |                      | CC Email         | •           |             |            |              |          |         |
| Computer Services by D3                                          | Additional Info            | Mobile -                         |                          |                      | Website          | •           |             |            |              |          |         |
| Employment Development                                           |                            | Fax 🔹                            |                          |                      | Other 1          |             |             |            | _            |          |         |
| Employment Development                                           |                            |                                  |                          |                      |                  |             |             |            |              |          |         |
| Creat Statewide Bank                                             |                            | ADDRESS DETAILS                  |                          |                      |                  |             |             |            |              |          |         |
|                                                                  | BILLED FROM SHIPPED FROM   |                                  |                          |                      |                  |             |             |            |              |          |         |
| Internal Revenue Service                                         |                            | Bayshore CalO<br>771 S. Larimore | I Service                | •                    |                  |             |             | 6          | U            |          |         |
| Mendoza Mechanical                                               |                            | Bayshore, CA9                    | 3323                     | Copy >>              |                  |             |             |            |              |          |         |
| Metal Works                                                      |                            |                                  |                          |                      |                  |             |             |            |              |          |         |
| Middlefield Nurserv                                              |                            |                                  |                          |                      |                  |             |             |            |              |          |         |
| Mike Scopellite                                                  |                            |                                  |                          |                      |                  |             |             |            |              |          |         |
| Nolan Hardware and Suppli                                        |                            |                                  |                          |                      |                  |             |             |            |              |          |         |
| Nye Properties                                                   | Vender is inactive         |                                  |                          |                      |                  |             |             |            |              |          |         |
| ODI                                                              | _ vendor is mactive        |                                  |                          |                      |                  |             | Culler      |            | cip          |          |         |
| Patio & Desk Designs                                             | 0.00                       |                                  |                          |                      |                  |             |             |            |              |          |         |
| QBCC - 0109                                                      | 0.00                       |                                  |                          |                      |                  |             |             |            |              |          |         |

- Edit Vendor menu will open
- You can add or edit the Address Information in this menu

| 8                                                             |                              |                      |                                   |                        |                 | Sample                     | Larry's L | andsca | ping & G | arden Su | upply - ( | QuickE  | Books A  |
|---------------------------------------------------------------|------------------------------|----------------------|-----------------------------------|------------------------|-----------------|----------------------------|-----------|--------|----------|----------|-----------|---------|----------|
| <u>F</u> ile <u>E</u> dit <u>V</u> iew <u>L</u> ists Favorite | s Accountant <u>C</u> ompany | C <u>u</u> stomers V | /end <u>o</u> rs Emplo <u>v</u> e | es <u>B</u> anking     | <u>R</u> eports | <u>W</u> indow <u>H</u> el | р         | _      | _        | _        | _         | _       | _        |
| ● 団 €                                                         | 1 I I                        | 盦                    | <u> </u>                          | i 🗉                    | <b>)</b>        | ۲                          |           | ¥      | <b>1</b> |          | <b></b>   | 6       |          |
| Home Calendar Snapshots Cus                                   | tomers Vendors Employees     | Online Banking       | Docs Reports                      | Statement Write        | r Upgrade       | App Center                 | Invoice   | ltem   | MemTx    | Check    | Bill      | Reg     | Accnt    |
|                                                               |                              |                      |                                   |                        |                 |                            |           | Vend   | or Cente | r: Bavsh | ore Cal   | Dil Ser | vice     |
| 🕅 New Vendor 🔻 🐙 New T                                        | ransactions 🔻 📇 Print        | Excel T              | ₩ord ▼                            | _                      | _               | _                          | _         |        |          |          |           |         |          |
|                                                               |                              |                      |                                   |                        |                 |                            |           |        |          |          |           |         |          |
| Ven <u>d</u> ors Tr <u>a</u> nsactions                        |                              | Vendo                | or Infoi                          | mati                   | on              |                            |           |        |          |          |           |         |          |
| Active Vendors                                                | • >                          | Company Name         | Bayshore CalOi                    | I Service              |                 |                            |           |        |          |          |           |         | N        |
|                                                               | 2                            | Full Name            | e                                 |                        |                 |                            |           |        |          |          |           |         |          |
|                                                               |                              | Account No           | 12260-98765                       |                        |                 |                            |           |        |          |          |           |         |          |
| NAME                                                          | ALANCE ATT                   | Billed From          | Bayshore CalOi                    | I Service              |                 |                            |           |        |          |          |           |         |          |
| Bank of Anycity                                               | 0.00                         |                      | 771.S. Larimore                   |                        | dag             |                            |           |        |          |          |           | ×       |          |
| Bayshore CalOil Service                                       |                              |                      |                                   | Edit Ven               | idor            |                            |           |        |          |          |           | ~       |          |
| Bayshore Water                                                | VENDOR NAME                  | Bayshore CalOil      | Service                           |                        |                 |                            |           |        |          |          |           |         |          |
| Brown Equipment Rental                                        | CURRENT BALANCE 0            | .00                  | How do I ad                       | just the curren        | t balance?      |                            |           |        |          |          |           |         |          |
| Cal Gas & Electric                                            | _                            | _                    |                                   | -                      |                 |                            |           |        |          |          |           | - 1     |          |
| Cal Telephone                                                 | A <u>d</u> dress Info        |                      | N                                 |                        |                 |                            |           |        |          |          |           |         |          |
| CalOil Company                                                | Payment Settings             |                      |                                   |                        |                 |                            |           |        |          |          |           |         | 0/04/204 |
| Campion, Patrick, CPA                                         | <u>I</u> ayment Settings     | VENDOR TA            |                                   |                        |                 |                            |           |        |          |          |           |         | 0/01/201 |
| Chris Markley                                                 | Tax Settings                 |                      |                                   |                        |                 |                            |           |        |          |          |           |         |          |
| City of Bayshore                                              | _                            |                      | Vendor elle                       | gible for <u>1</u> 099 |                 |                            |           |        |          |          |           |         |          |
| City of Middlefield                                           | Account Settings             |                      |                                   |                        |                 |                            |           |        |          |          |           |         |          |
| Computer Services by DJ                                       | Additional Info              |                      |                                   |                        |                 |                            |           |        |          |          |           |         |          |
| Conner Garden Supplies                                        |                              |                      |                                   |                        |                 |                            |           |        |          |          |           |         |          |
| Employment Development                                        | _                            |                      |                                   |                        |                 |                            |           |        |          |          |           |         |          |
| Express Delivery Service                                      | _                            |                      |                                   |                        |                 |                            |           |        |          |          |           |         |          |
| Great Statewide Bank                                          | _                            |                      |                                   |                        |                 |                            |           |        |          |          |           |         |          |
| Gussman's Nursery                                             | _                            |                      |                                   |                        |                 |                            |           |        |          |          |           |         |          |
| Internal Revenue Service                                      | _                            |                      |                                   |                        |                 |                            |           |        |          |          |           |         |          |
| Mendoza Mechanical                                            | _                            |                      |                                   |                        |                 |                            |           |        |          |          |           |         |          |
| Metal Works                                                   | _                            |                      |                                   |                        |                 |                            |           |        |          |          |           |         |          |
| Middlefield Nursery                                           | _                            |                      |                                   |                        |                 |                            |           |        |          |          |           |         |          |
| Mike Scopellite                                               |                              |                      |                                   |                        |                 |                            |           |        |          |          |           |         |          |
| Nolan Hardware and Suppli                                     |                              |                      |                                   |                        |                 |                            |           |        |          |          |           |         |          |
| Nye Properties                                                | Vendor is inactive           |                      |                                   |                        |                 | ОК                         |           | Can    | cel      | H        | lelp      |         |          |
| ODI                                                           |                              |                      |                                   |                        |                 |                            |           |        |          |          |           |         |          |
| Patio & Desk Designs                                          | 0.00                         |                      |                                   |                        |                 |                            |           |        |          |          |           |         |          |
| QBCC - 0109                                                   | 0.00                         |                      |                                   |                        |                 |                            |           |        |          |          |           |         |          |

- Click on Tax Settings and Tax Information menu will open
- You can add or edit the vendor tax ID in this menu

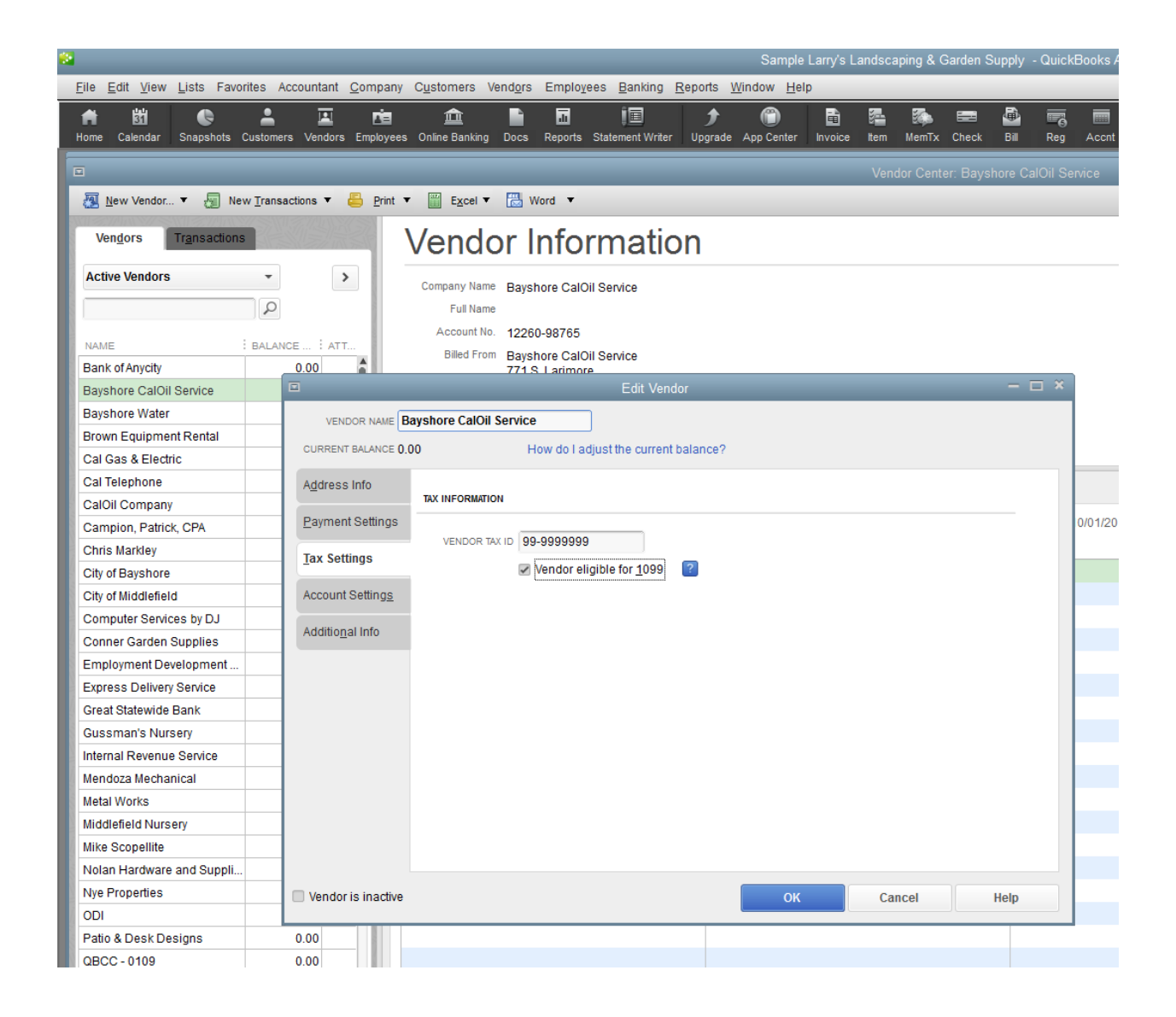

- Enter Vendor Tax ID number
- Check Vendor eligible for 1099
- Click OK